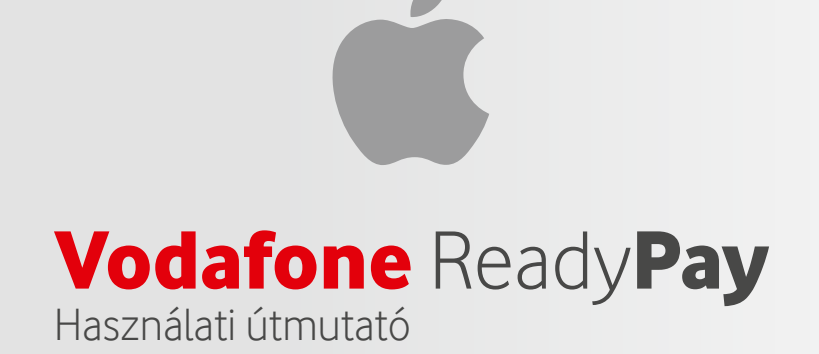

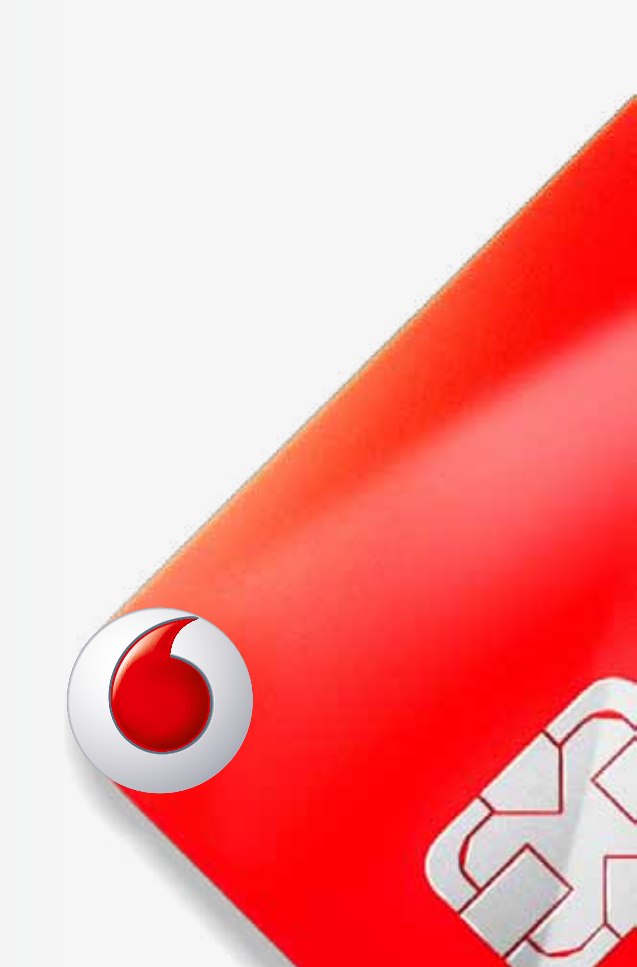

| Ma        | terçard (Maestro ))) | ) VISA I  |     |
|-----------|----------------------|-----------|-----|
| Vod       | lafone               | Ready     | Pay |
|           | iC                   | MP        |     |
| F1        | ×F2                  | F3        | F4  |
| 1         | <b>N</b>             | 3<br>B    | F   |
| 4₫        | 5≩                   | 6<br>MIND | ×   |
| 7<br>PORS | 8<br>₽               | 9<br>wxyz | <   |
|           | 0                    |           |     |

- 1. Párosítás Bluetooth-on keresztül, első beállítások
- 2. Fizetés
- 3. Menüpontok

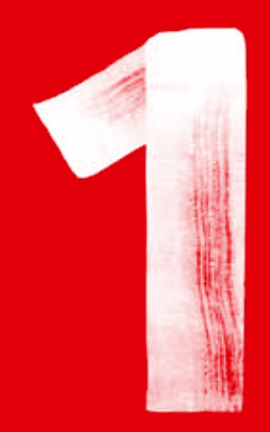

### PÁROSÍTÁS BLUETOOTH-ON KERESZTÜL, ELSŐ BEÁLLÍTÁSOK

## AZ ELSŐ LÉPÉS

**MEGJEGYZÉS:** 

A ReadyPay terminál és a ReadyPay alkalmazás használatához MINDIG legyen aktiválva mobileszközén a WiFi/3G és Bluetooth kapcsolat!

Kattintson az Ön e-mail címére küldött üdvözlő üzenetben található linkre az iphone-os alkalmazás letöltéséhez.

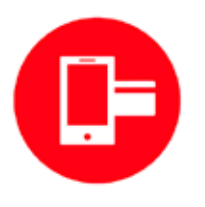

A telepítés befejezéséhez meg kell majd adnia a **Terminál azonosító** és **Ügyfél azonosító** kódokat.

| Ready <b>Pay</b>                                                                                                    | 0                                                |
|----------------------------------------------------------------------------------------------------|--------------------------------------------------|
| Udvözöljük a Vo<br><b>ReadyPay</b> szolgá                                                                                                    | odafone<br>Illalásban.                           |
| Kedves Helén,                                                                                                    |                                                  |
| örömmei értesítjük, hogy a <b>Vodafone R</b><br>rendekkzésére ál.<br>I <u>nnen</u> letötheti a használati utasítást. A<br>tudja aktiválni a terminát: | leadyPay Aikalmazás a<br>Az alábbi azonosítókkal |
| Terminál azonosító 3<br>Úgytél azonosító: s                                                                                                    | 4000006<br>zeptielena                            |
| A tenzekoló és bizonyistel megtekin<br>Yodafone Ready Pay Karasi                                                                                      | idadhez haazhilja a'<br>NetO-pitat               |
| Feihasználó név: 34<br>Jelszó: 00                                                                                                    | 4000006<br>009055120                             |
| Keck, haanda aadaa linak adameyne, hay k<br>axamaad<br>Coogle play                                                                                    | Available on the App Store                       |
| www.vocatone.tu                                                                                                    | Vocatore Magyarorszag Zrt.                       |

# PÁROSÍTÁS BLUETOOTH-ON KERESZTÜL

Első lépés

Mobileszköz – ReadyPay App:

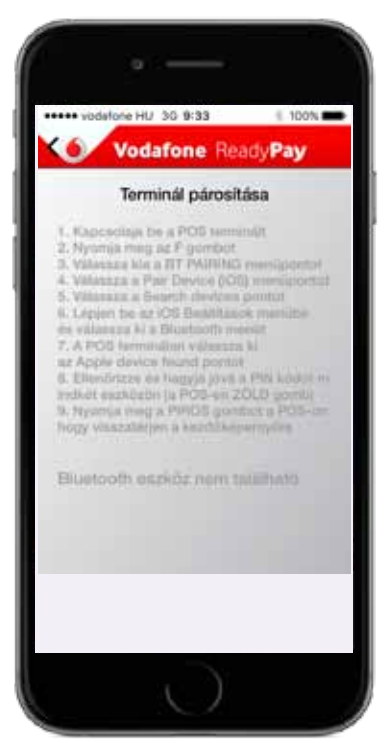

Lépjen be az iOS Beállítások menüjébe és válassza ki a Bluetooth opciót.

ReadyPay terminál:

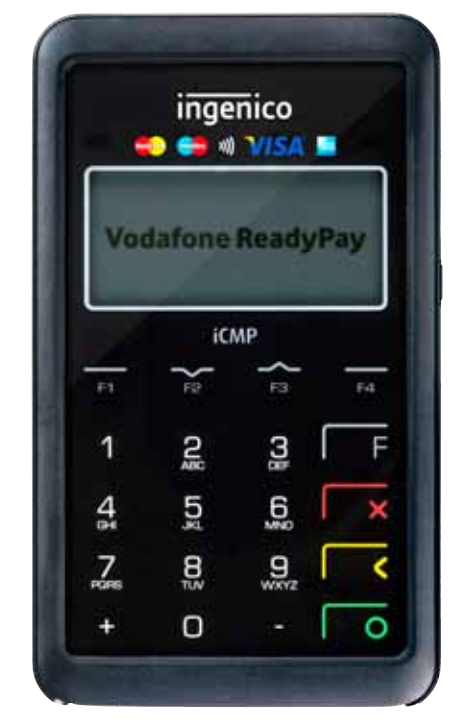

Kapcsolja be a ReadyPay terminált. Adja meg a jelszavát: 26566263 (ha szükséges).

Nyomja meg az **F** gombot és válassza az **1 – BT PAIRING** menüpontot (a menüben az F2 és F3 gombokkal lépkedhet)

Válassza a következő menüpontot: 1 - Pair device (iOS)

# PÁROSÍTÁS BLUETOOTH-ON KERESZTÜL

Második lépés

Mobileszköz – ReadyPay App:

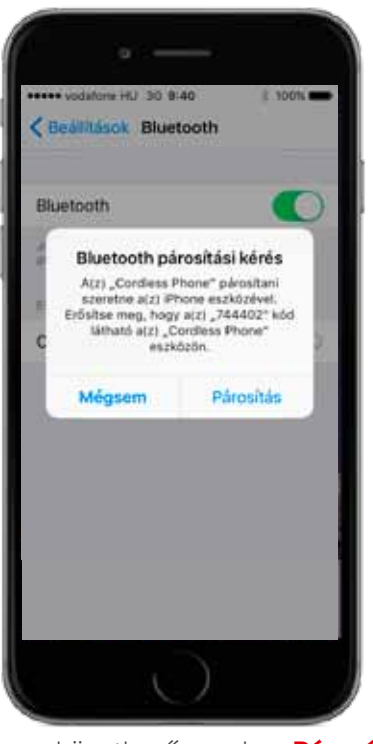

Kattintson a következő gombra: Párosítás

ReadyPay terminál:

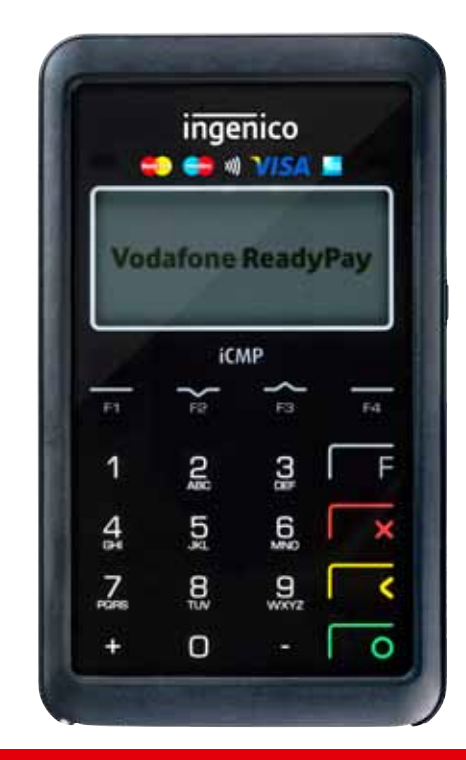

**MEGJEGYZÉS:** a párosítás megerősítéséhez kattintson a zöld gombra.

A piros gombbal térjen vissza a kezdő képernyőre.

## ELSŐ BEÁLLÍTÁSOK

#### Mobileszköz – ReadyPay App:

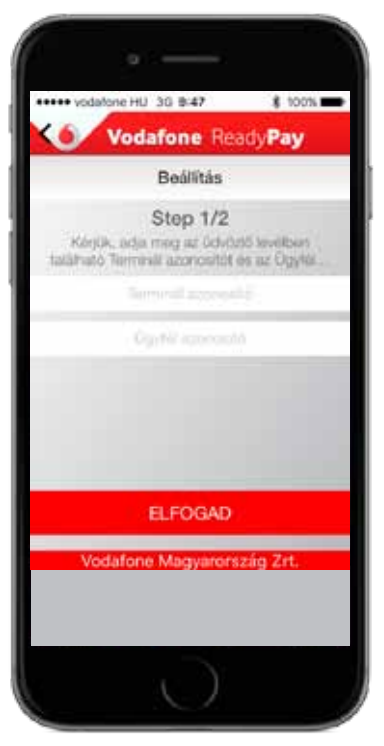

A ReadyPay alkalmazásban adja meg az üdvözlő e-mail üzenetben kapott **Terminál azonosító** és **Ügyfél azonosító** kódokat, majd kattintson az **Elfogad** gombra.

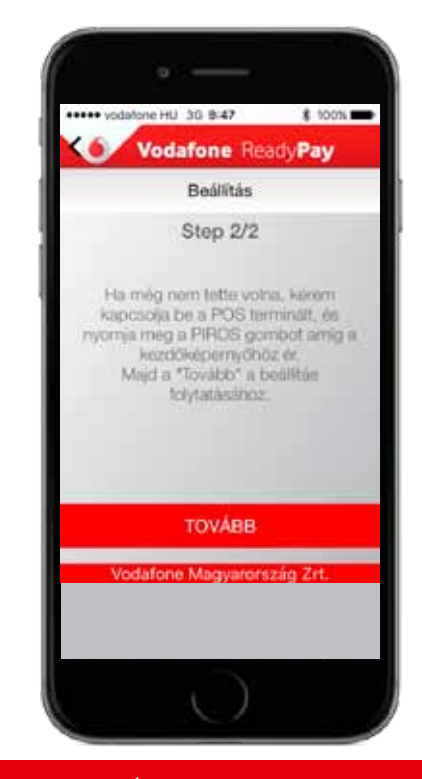

**MEGJEGYZÉS:** Az első beállítások elvégzéséhez a ReadyPay terminálon nyomja meg a piros gombot, hogy annak kezdőképernyőjére jusson.

Ezt követően kattintson a **Tovább** gombra, és várjon, amíg a ReadyPay alkamazás befejezi a telepítést.

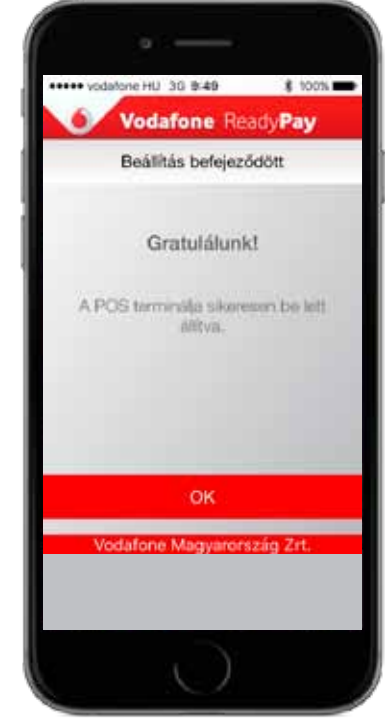

Az OK gombra kattintva bezárja a telepítést és megkezdheti a szolgáltatás használatát.

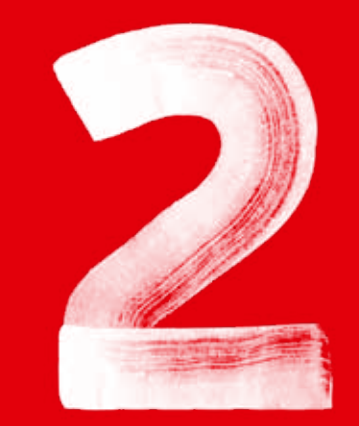

FIZETÉS

### FIZETÉS FOGADÁSA

Mágnescsíkos

Egyérintéses

Chipes

Az eszköz bármilyen típusú bankkártyát elfogad. A ReadyPay terminál most már készen áll a fizetések fogadására.

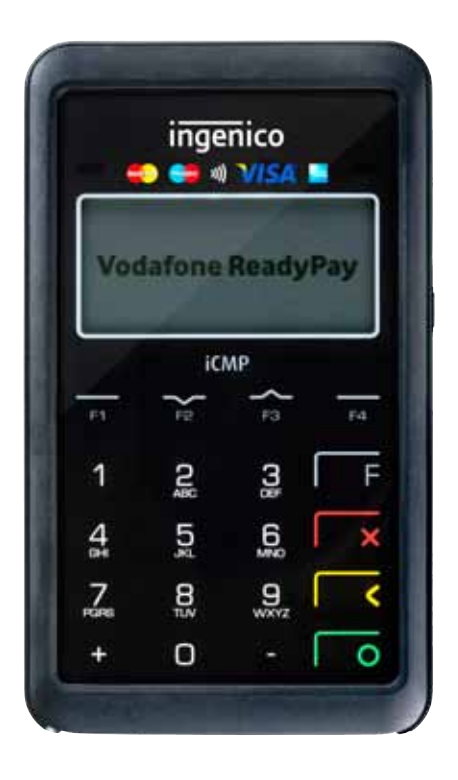

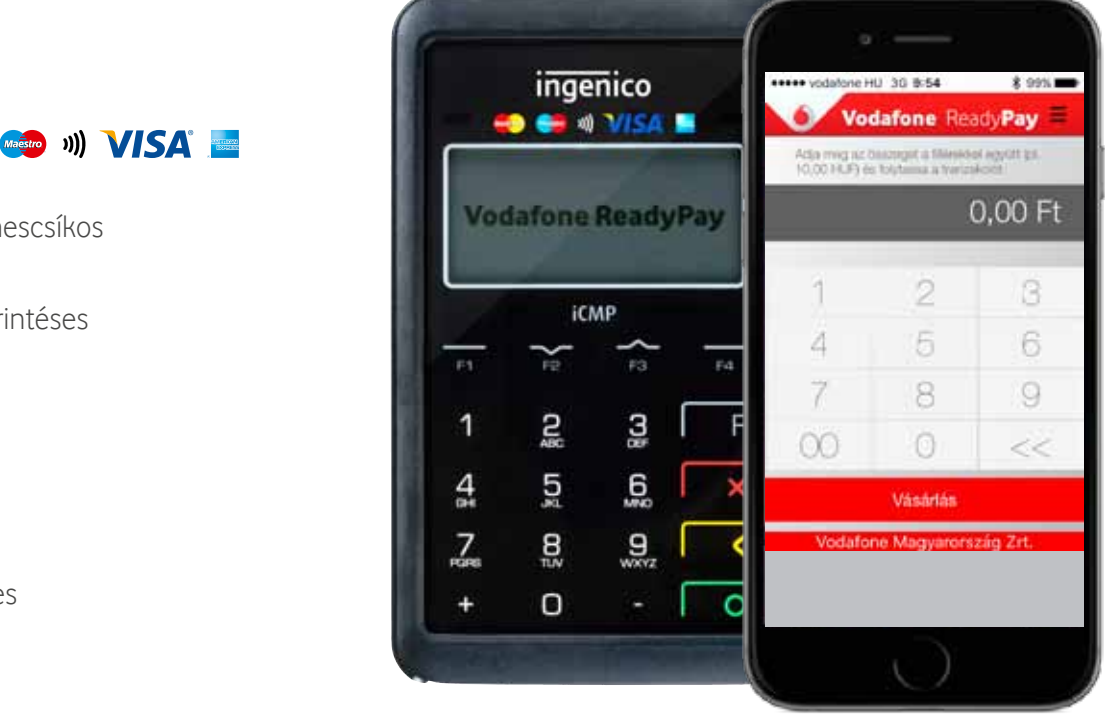

Adja meg az összeget az alkalmazás billentyűzetén, majd kattintson a Vásárlás gombra. Olvassa le a bankkártyát a ReadyPay terminállal.

#### **MEGJEGYZÉS:**

ha PIN kód megadása szükséges, azt a ReadyPay terminál billentyűzetén kell beütni és a zöld gombbal jóváhagyni.

### FIZETÉS FOGADÁSA

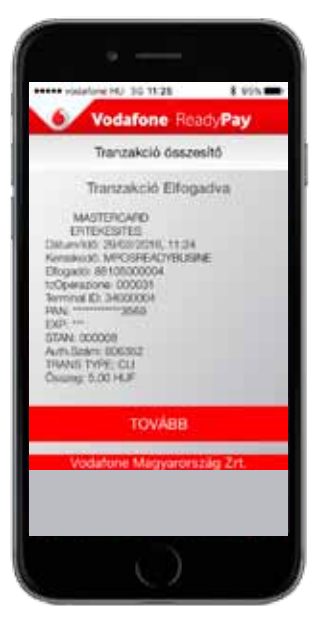

A tranzakció végén látni fogja a fizetési bizonylat előképét.

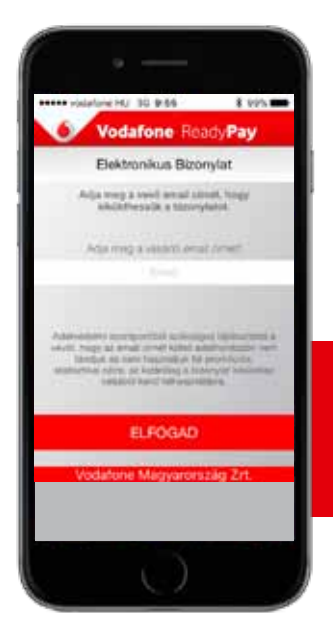

++ visiatione HJ 30 9:69

Vodafone ReadyPay Tranzakció befejezve Tranzakció eredménye

Silverns bizonytatküldiðis

BEFEJEZ

£ 975 m

Az utolsó oldalon megadhatja a kártyatulajdonos e-mail címét, ahová kiküldésre kerül a fizetési bizonylat, amennyiben a vásárló erre igényt tart.

#### **MEGJEGYZÉS**:

Az eladó automatikusan megkapja a fizetési bizonylat másolatát a saját e-mail címére.

### **FONTOS:** Ne lépjen ki az alkalmazásból, amíg el nem jut az utolsó képernyőig.

### FIZETÉSI BIZONYLAT

SIKERES TRANZAKCIÓ

### SIKERTELEN TRANZAKCIÓ

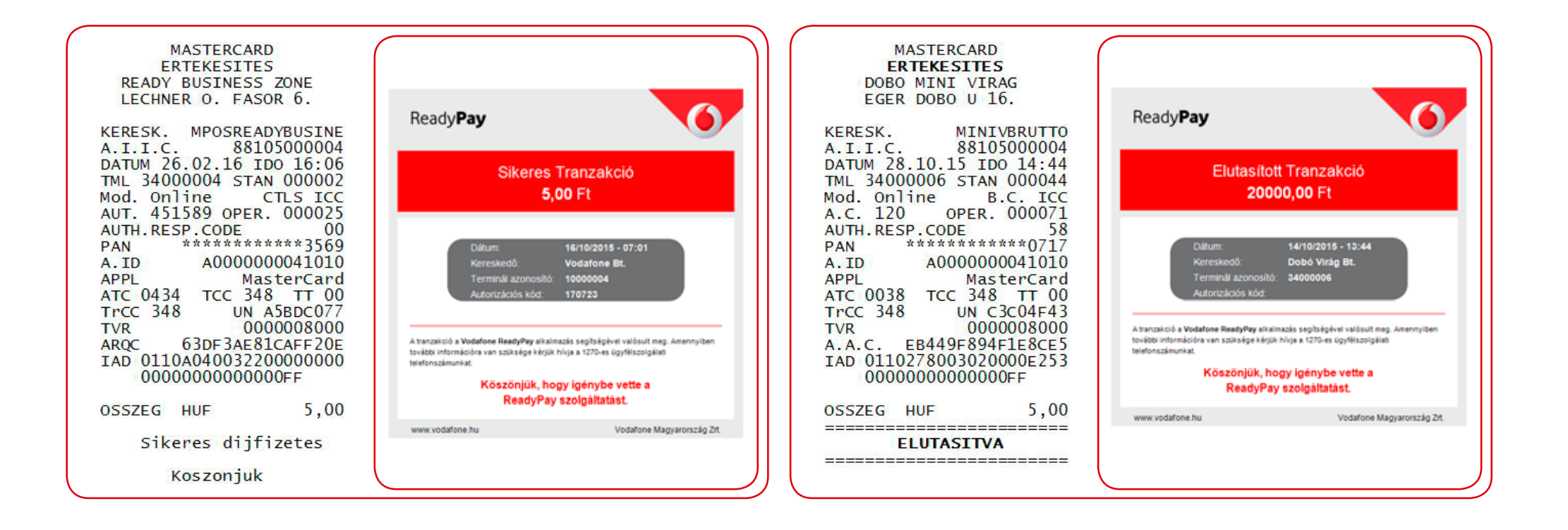

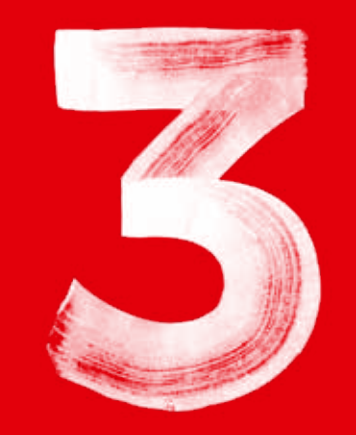

ReadyPay alkalmazásban a következő menüpontokat találja meg:

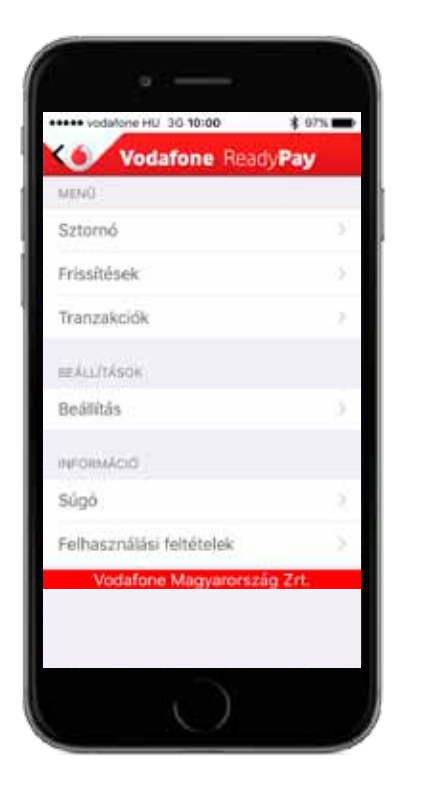

- 1 Sztornó
- 2 Frissítések
- 3 Tranzakciók
- 4 Kezelő
- 5 Beállítás
- 6 Súgó
- 7 Felhasználási feltételek

1 - Sztornó

A Sztornó menüpontban érvénytelenítheti az utolsó tranzakciót:

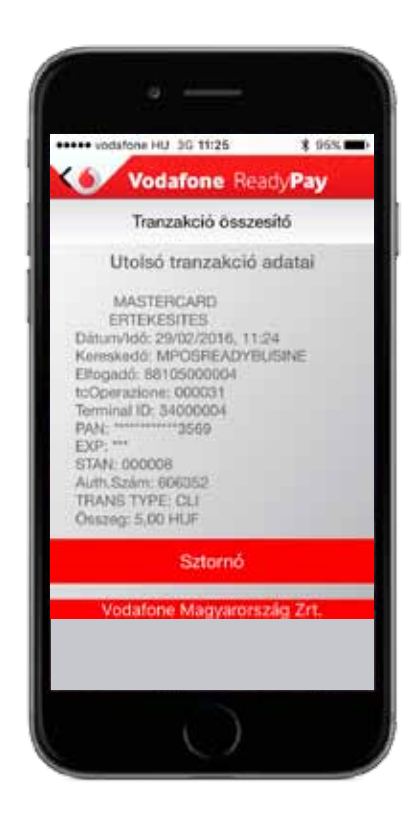

A Sztornó menüpontban az utolsó tranzakció előképét láthatja.

Az érvénytelenítésre csak akkor van lehetőség, ha az utolsó művelet egy sikeres tranzakció volt.

Minden egyéb esetben "Nem sztornózható" üzenet fog megjelenni.

1 - Sztornó

A sztornó tranzakció végrehajtásának lépései:

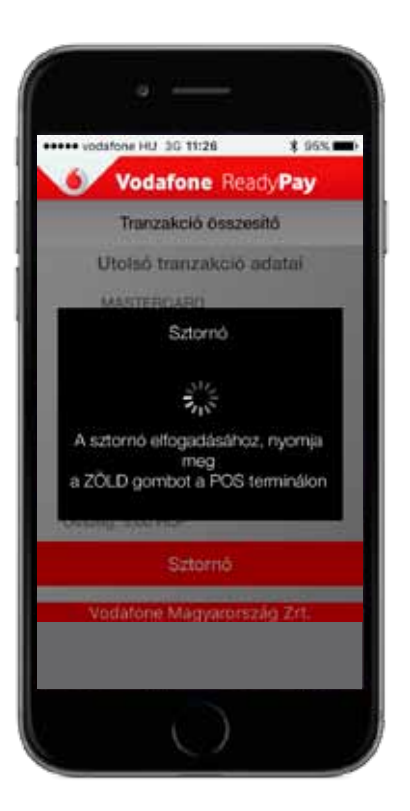

Kattintson a **Sztornó** gombra a ReadyPay alkalmazásban és hagyja jóvá a műveletet a terminál zöld gombjával, majd olvassa le a kártyát, amellyel az eredeti fizetés történt.

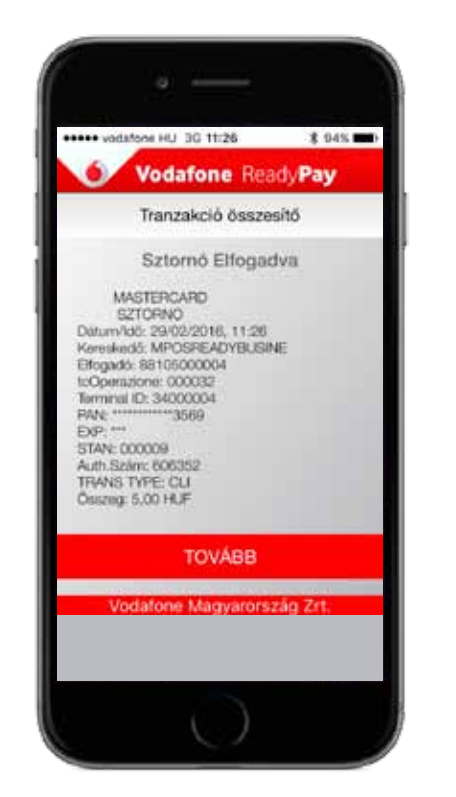

A művelet végén látni fogja az érvénytelenítő bizonylat előképét.

Ön automatikusan megkapja a bizonylat másolatát.

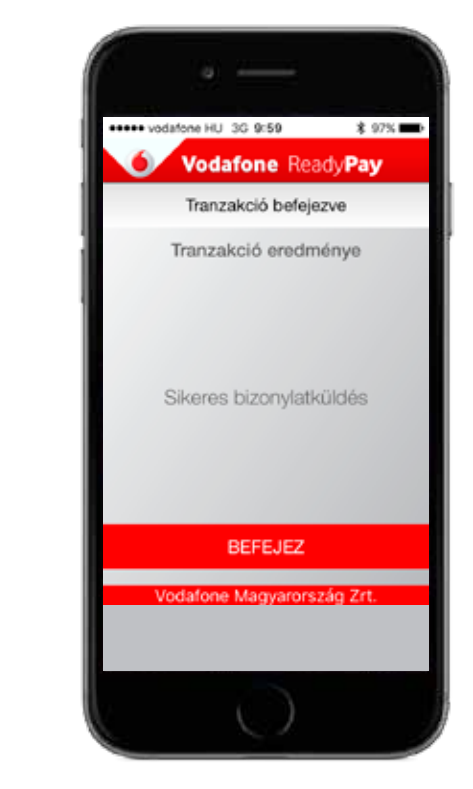

A művelet végén értesítést kap a sikeres tranzakcióról.

### ÉRVÉNYTELENÍTŐ BIZONYLAT

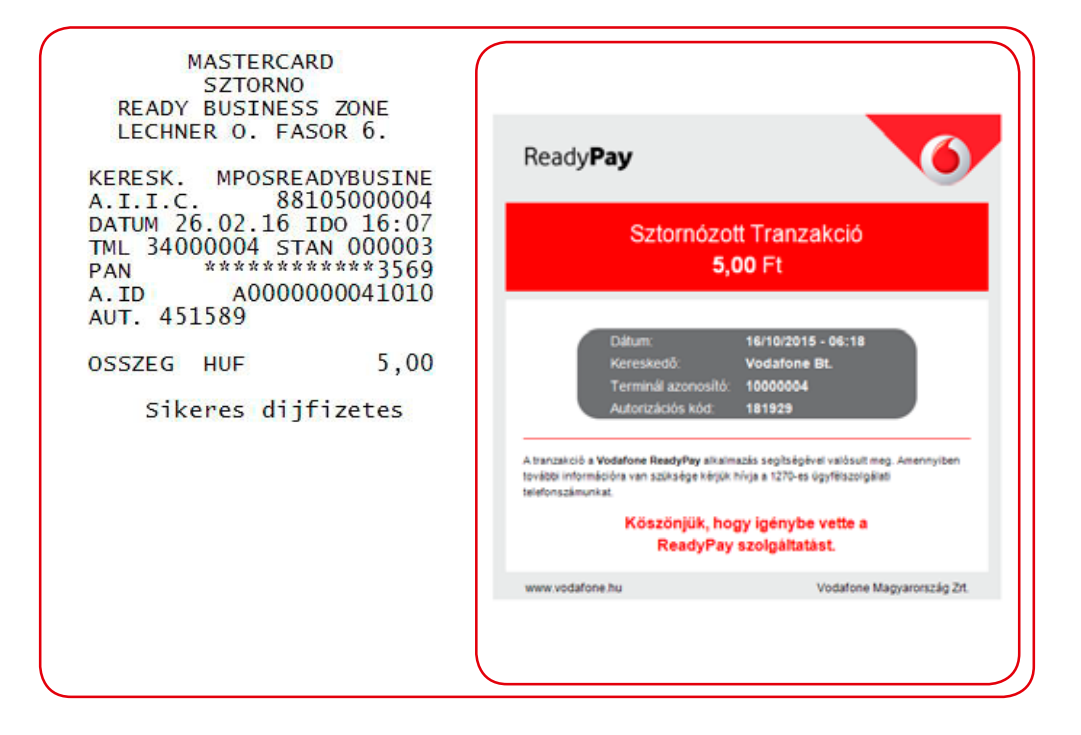

2 – Frissítések

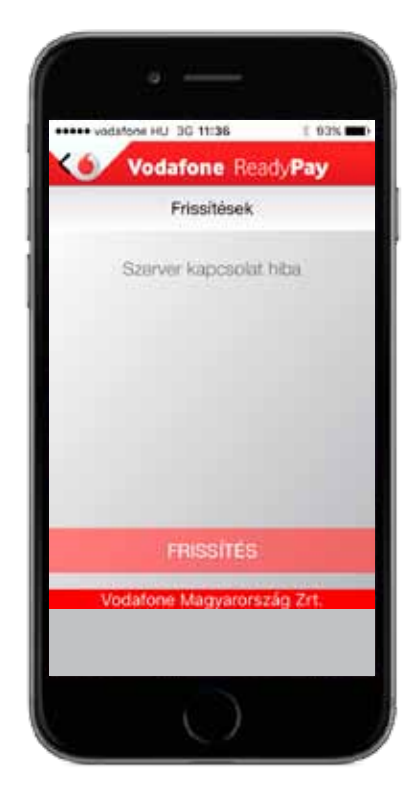

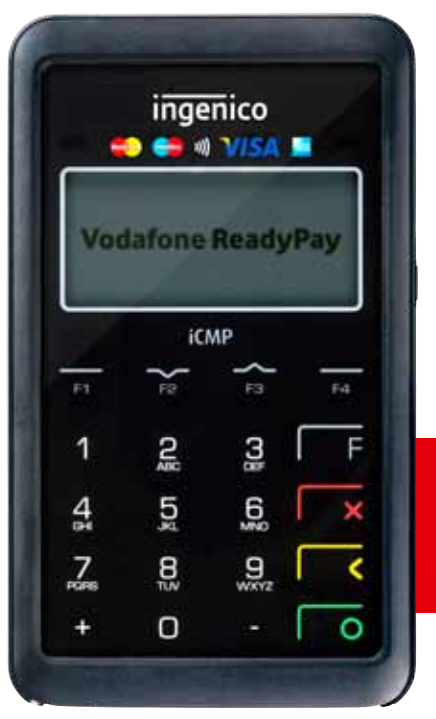

**MEGJEGYZÉS:** ha elérhető firmware frissítés az eszközre, azt itt találja meg.

3 – Tranzakciók

A tranzakciók között az alábbi szűrők szerint kereshet:

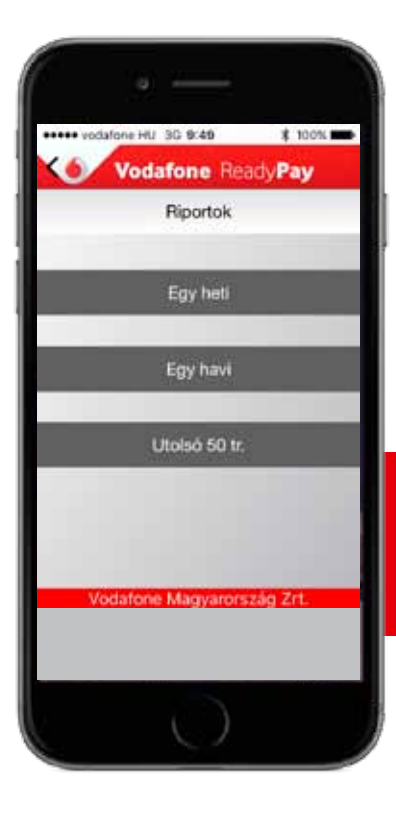

Utolsó hét

Utolsó hónap

Utolsó 50 tranzakció

**MEGJEGYZÉS:** Az alkalmazás által visszaadott adatok tájékoztató jellegűek, a hivatalos kimutatást az OTP állítja ki a kártyaelfogadó felé. Minden tranzakció esetében:

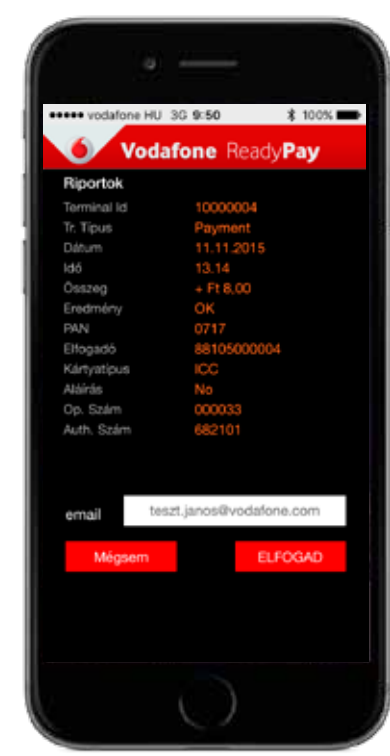

- megtekintheti a tranzakciók részleteit (pl.: terminál ID, dátum, időpont, összeg)
- újraküldheti a fizetési bizonylatot az eredeti vagy egy új email címre

4 - Kezelő

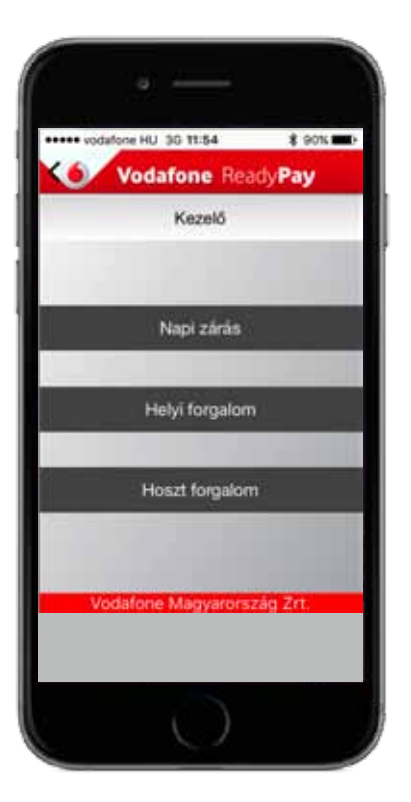

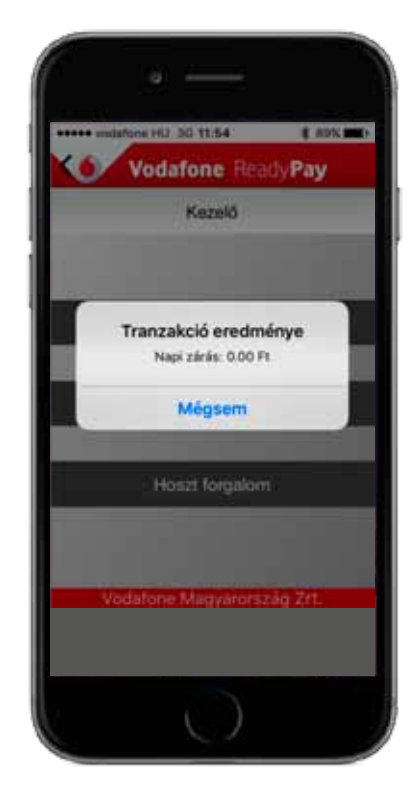

A napi zárás funkció megmutatja az utolsó zárás óta a terminálon bonyolított forgalom végösszegét.

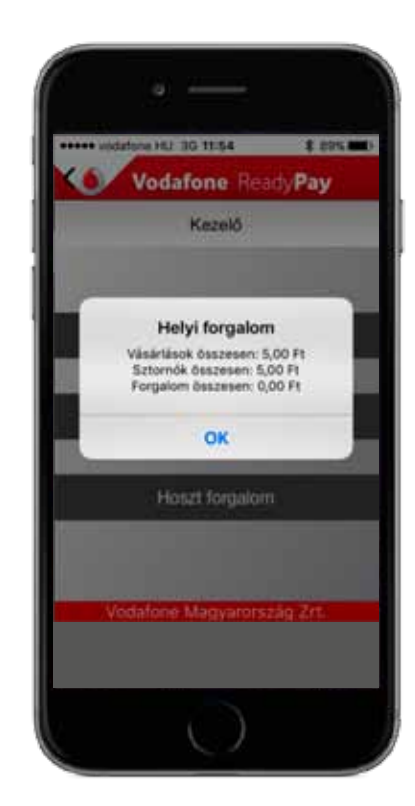

A helyi forgalom funkció megmutatja az utolsó zárás óta a terminálon bonyolított forgalmi típusok rész- és összesített összegét.

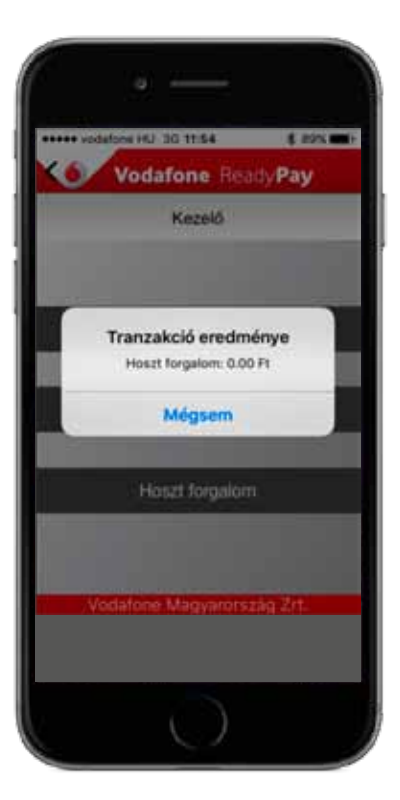

A hoszt forgalom funkció több egy időben használt terminál esetén képes megmutatni minden terminál összesített forgalmát.

5 – Beállítások

Szükség esetén ebben a menüpontban indíthatja újra a párosítási folyamatot:

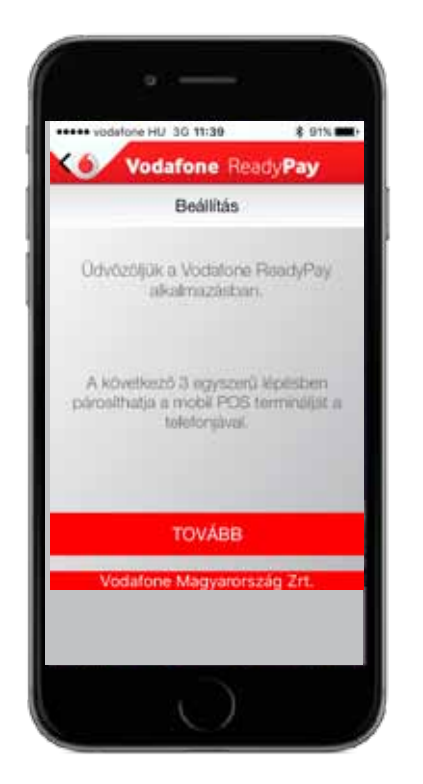

### MENÜPONTOK 6-Súgó

A Súgó menüpont alatt megtalálja a Vodafone és az OTP Bank ügyfélszolgálati elérhetőségeit.

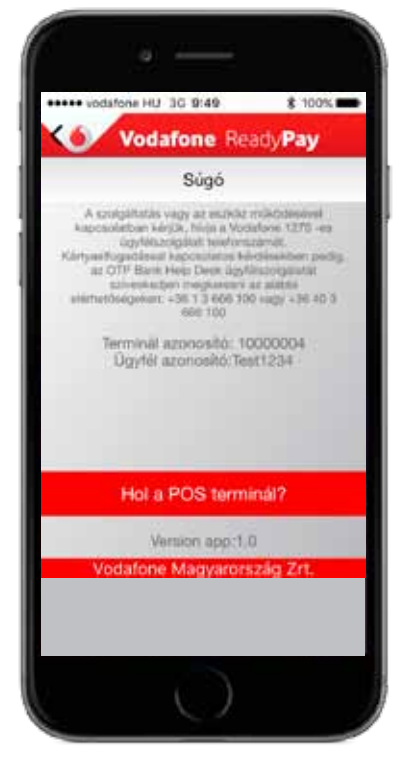

Az ügyfélszolgálat telefonszáma, e-mail címe

Az ön azonosító kódjai

Az alkalmazás verziószáma

Ha nem találja ReadyPay terminálját, a **Hol a POS terminál?** gombbal megcsörgetheti azt.

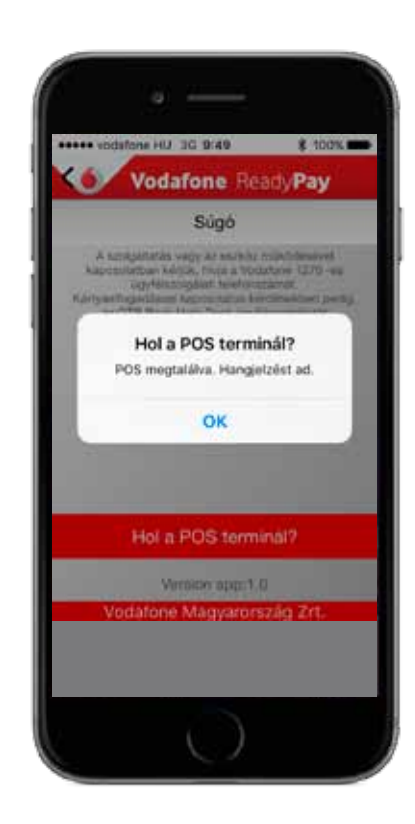

7 - Felhasználói feltételek

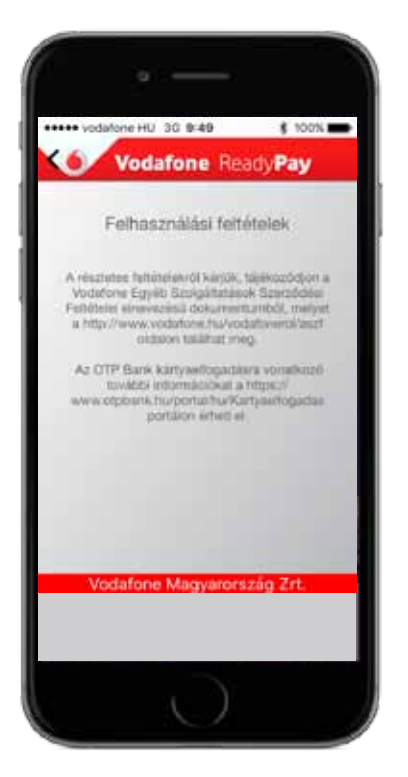